# 陕西省住院医师规范化培训管理中心

陕住培管〔2022〕2 号

### 陕西省住院医师规范化培训管理中心 关于开展陕西省 2022 年度住院医师规范化 培训和助理全科医生培训临床实践能力 考核工作的通知

各住院医师规范化培训基地、助理全科医生培训基地,各有 关高校:

按照国家卫生健康委人才交流服务中心《关于 2022 年 度住院医师规范化培训和助理全科医生培训结业考核有关 工作的通知》(卫人才发 [2022] 2 号)文件要求,结合我省实 际情况,将于 5 月组织开展 2022 年全省住院医师规范化培 训和助理全科医生培训临床实践能力考核工作。现将具体要 求通知如下:

一、考核对象

(一) 住院医师规范化培训

已通过国家执业医师资格考试且符合以下条件之一者:

1.2019 级培训年限认定为 3 年、2020 级培训年限认定为 2 年、2021 级培训年限认定为 1 年的。

2.2019级专业学位硕士研究生(并轨专硕)。

3. 首次参加 2020 年、2021 年临床实践能力考核未通过 或延期的。 (二)助理全科医生培训 ·

1.2020级助理全科医生。

2. 首次参加 2021 年临床实践能力考核未通过或延期的。

#### 二、考核内容与形式

考核内容根据《住院医师规范化培训内容与标准(试行)》、《助理全科医生培训标准(试行)》对临床技能掌握的要求确定。

考核形式采用多站式进行,侧重考察培训学科常见疾病 诊疗技术的掌握情况和应用能力,医学人文和医患沟通相关 考核内容贯彻始终。具体见原国家卫生计生委人才交流服务 中心 2018 年印发的《住院医师规范化培训结业实践技能考 核指导标准(试行)》、《助理全科医生培训结业技能考核 大纲》和《助理全科医生培训结业实践技能考核指导标准》。 妇产科、麻醉科、精神科、全科、超声医学科、内科、儿科、 儿外科、放射科 9 个专业参照 2022 年印发的《住院医师规 范化培训结业临床实践能力考核标准方案(2022 版)》。

三、报名时间和方式

(一) 报名时间: 3月28日8:00-4月1日24:00。

(二)报名方式:登录陕西省卫生健康科技教育综合管理平台(https://kjjy.snhic.cn)进行网上报名(操作流程见附件)。

四、网上审核

(一)3月28日8:00-4月6日18:00:由各住培基地 进行网上审核。

(二) 4月7日8:00-4月10日18:00: 由省住培中心

进行网上终审。

五、打印准考证

4月29日-5月7日,考生登录陕西省卫生健康科技教 育综合管理平台打印准考证(用户名或密码忘记可在平台重 置密码后登录)。

六、考核时间及站点安排

(一) 住院医师规范化培训

1.5月7日9:30-11:30。

第一站 辅助检查结果判读(笔试)

第二站 临床病例分析(笔试)

2.5月7日13:00-11日18:00。

第三站 基本技能操作考核

第四站 综合技能考核

注: 妇产科、麻醉科、精神科、全科、超声医学科、内 科、儿科、儿外科、放射科 9 个专业参照 2022 年印发的《住 院医师规范化培训结业临床实践能力考核标准方案(2022 版)》进行考核,时间为 5 月 7 日-11 日,具体安排请以准 考证为准。

(二)助理全科医生培训

考核时间:5月7日-11日,具体安排请以准考证为准。

第一站:辅助检查及影像学判读

第二站: 问诊考核

第三站: 体格检查

第四站: 病例分析

第五站:门诊病历书写

第六站:基本技能操作

#### 七、考核地点

住院医师规范化培训考核专业不同考点不同,各专业一 至四站考核均在同一考点进行,具体考核地点及考场安排以 准考证为准。

八、成绩统计

(一)住院医师规范化培训

第一、二站由省住培中心统计,第三、四站由各考核基地 统计,最终成绩由省住培中心汇总。此次考核成绩总分数达 到满分的60%及以上者视为合格。妇产科、麻醉科、精神科、 全科、超声医学科、内科、儿科、儿外科、放射科成绩由负 责的考核基地统计汇总,省住培中心核对,合格标准以《住 院医师规范化培训结业临床实践能力考核标准方案(2022 版)》要求为准。

(二)助理全科医生培训

实行单项否决制,即六站中任何一站成绩不合格者判定 为整体考核不合格。由考核基地统计成绩,省住培中心核对 成绩。此次考核成绩总分数达到满分的 60%及以上者视为合 格。

#### 九、相关要求

(一)2016级及以前住培医师已超过国家规定的考核顺 延时间,不得报考2022年及以后的结业考核。

(二)2018级及以前的助理全科医生已超过国家规定的 考核顺延时间,不得报考2022年及以后的结业考核。

 (三)请符合条件的报考人员如实填写个人资料,报考专业须与培训专业一致,如发现弄虚作假,擅自更改专业者, 3年内不得参加结业考核。 (四) 各考核基地要高度重视住院医师规范化培训结业 考核工作,结合新冠肺炎疫情防控要求加强组织领导,明确 任务要求,责任落实到人,确保考核工作安全、稳妥、规范、 有序地实施。

(五)各考核基地在考核过程中应全程配备洗手液、手 消毒剂、口罩、消毒剂、纸巾等防控物资。各考生至少考前 半小时到达考场,进入考场之前服从考核基地的要求,测量 体温,出示一码通绿码,正确佩戴口罩等。

(六)若考生对此次考核存在异议,请根据程序申请复 核。

联系方式:

1. 陕西省住培管理中心: 李老师 赖老师 029-87877161

2. 陕西省住培管理办公室: 令老师 029-89620667

3. 网络平台技术支持: 029-87639609

附件: 2022 年陕西省住院医师规范化培训和助理全科医 生培训临床实践能力考核报名操作流程

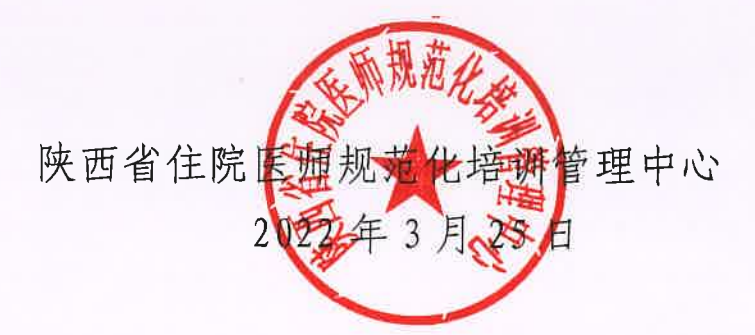

附件:

## 2022 年陕西省住院医师规范化培训和助理 全科医生培训临床实践能力考核报名系统 操作流程

 陕西省卫生健康科技教育综合管理平台(网址: https://kjjy.snhic.cn),点击住院医师规范化培训管理 系统,如下图所示

陕西省卫生健康科技教育综合管理平台

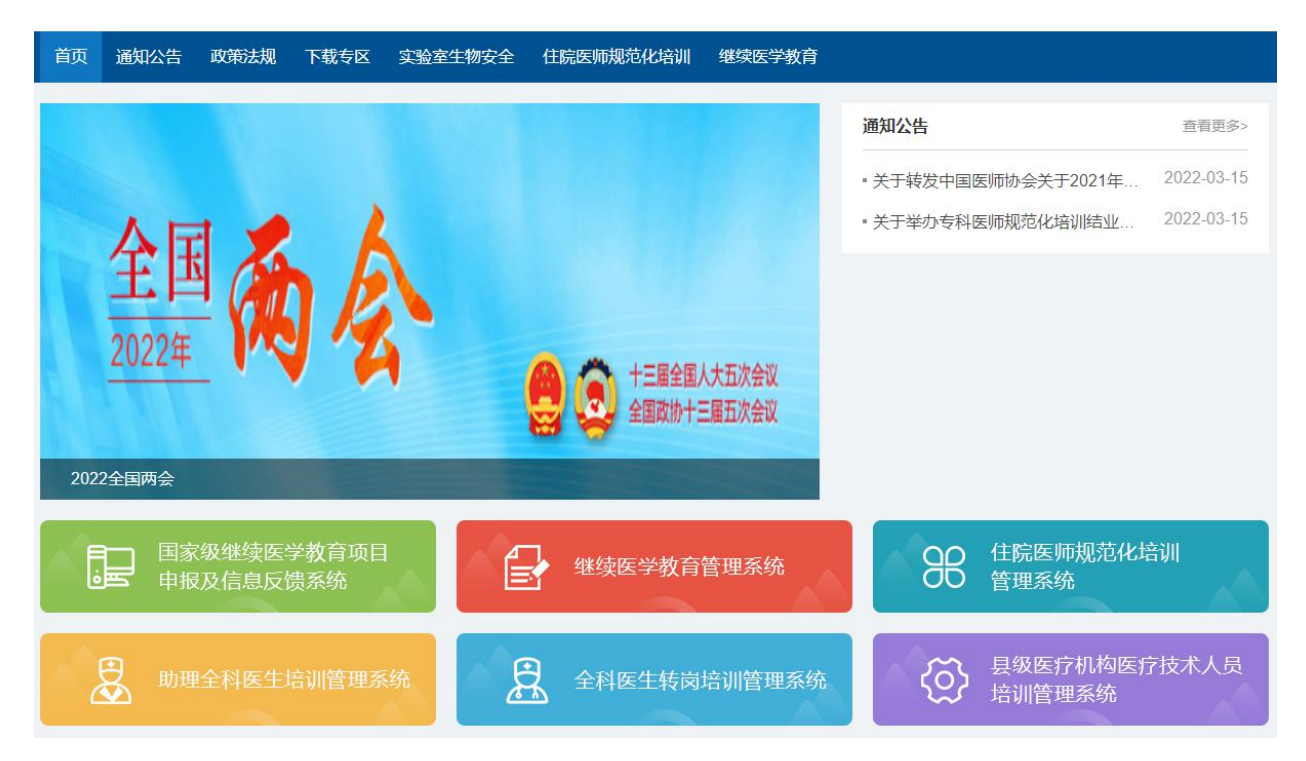

Q搜索

输入关键字

进入住院医师规范化培训管理系统主页,输入用户名和密码(如用户名和密码忘记点击忘记密码进行密码重置)。
如下图所示

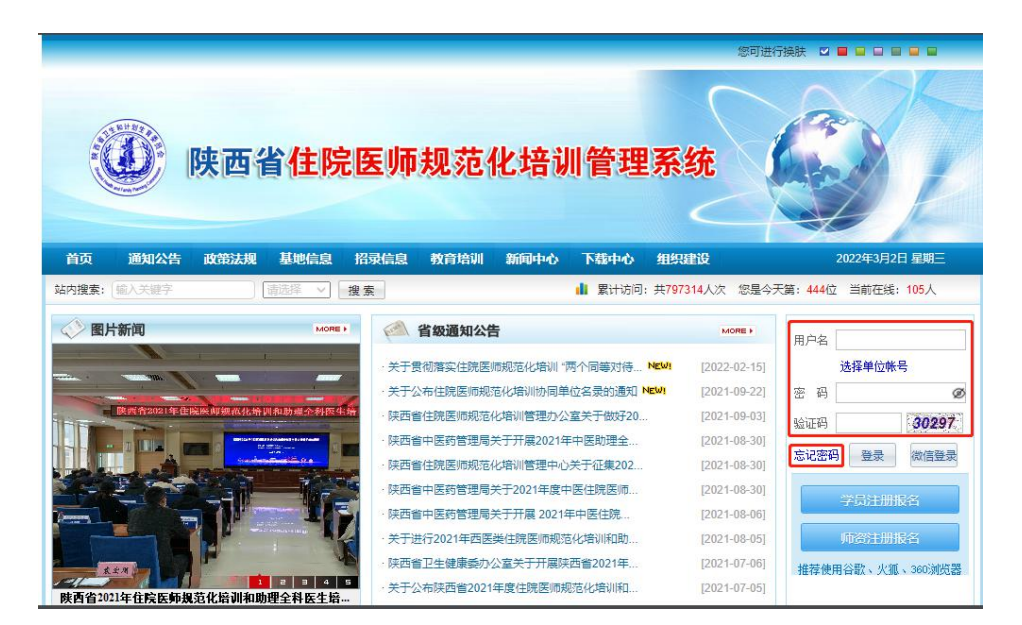

系统登录完成后,点击左上角的下拉菜单,在弹出的菜单
中选择"考试系统",如下图所示

| ( | 招收系统 🗸 | う<br>通知:住地医系统干台改派上线                                                                                            | 第記(test0117) |
|---|--------|----------------------------------------------------------------------------------------------------|--------------|
|   | 招收系统   | (1)<br>当約位置: 首页 > 首页                                                                                           |              |
|   | 轮转系统   |                                                                                                    |              |
| < | 考试系统   |                                                                                                    |              |
|   |        |                                                                                                    |              |
|   | 道知中心   | 欢迎登录住院医师系统                                                                                                    |              |
|   | 系统设置   | and the second second                                                                                          |              |
|   |        | and a second second second second second second second second second second second second second second second |              |

4. 在考试系统中,点击"我要报名"。

| 書 考试系统 ∨ | 4)通知: 住院医系统平台改版上线  |
|----------|--------------------|
| 学员信息     | 着页 学员信息维护 × 学员报名 × |
| 学员报名     | 当前位置: 考试系统 > 学员报名  |
| 学员报名     | 丸要版名<br>し          |
| 准考证管理    |                    |
| 成绩管理     |                    |
|          |                    |
|          |                    |

5. 在显示可报名的考试批次中,选择需要报名的考试点击

"我要报名",在弹出的窗口中点确定(报考住院医师规 范化培训的请选择:2022年住院医师规范化培训临床实 践能力考核批次,报考助理全科医生培训的请选择:2022 年助理全科医生培训临床实践能力考核批次)。

| 子気怕急速が     ×     子気悦名       目:考试系统 > 我要报名     -     -     -     -     -     -     -     -     -     -     -     -     -     -     -     -     -     -     -     -     -     -     -     -     -     -     -     -     -     -     -     -     -     -     -     -     -     -     -     -     -     -     -     -     -     -     -     -     -     -     -     -     -     -     -     -     -     -     -     -     -     -     -     -     -     -     -     -     -     -     -     -     -     -     -     -     -     -     -     -     -     -     -     -     -     -     -     -     -     -     -     -     -     -     -     -     -      -      - | × 我要报告 × |            |
|----------------------------------------------------------------------------------------------------|----------|------------|
| 批次名称                                                                                                    | 报名周期:    | 1100010.00 |
|                                                                                                    | 展开更多~    |            |
| 批次名称:                                                                                                    | 报名周期:    | 我要报名       |
|                                                                                                    | 展开更多~    |            |
| 系统提示                                                                                                    | ×        |            |
| ? 确定要报名吗                                                                                                    | I        |            |
| 确                                                                                                    | 定 取消     |            |

 在弹出的窗口中核对个人信息,并填写进出培训基地时间, 如果无误,点击保存

| $\checkmark$ |
|--------------|
|              |
| $\sim$       |
|              |
|              |
|              |
| ×.           |
| 3            |
|              |
|              |

 在报名页面查看报名信息,报名成功未被审核之前, 报名状态是"未审核"。

考试批次: 报名状态:未审核 报名信息查看 取消报名 展开更多~

 2. 学员等待审核成功之后,在可以打印准考证的日期, 点击下载打印准考证即可。

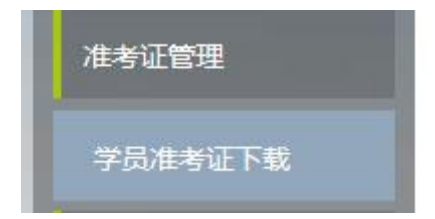